# Everest Advanced on Windows 2008 Server, including SP1, SP2, and R2 Releases

## Introduction

This document discusses a few configuration changes that are needed in the default setup of Windows Server 2008 SP1, SP2, and R2 operating system components to work smoothly with **Everest Standard Edition**.

Apart from this, this document addresses the issues that may be encountered when Everest Standard Edition is deployed on Windows Server 2008 SPx and R2.

# Configurations

Change the following default configurations in the server to enable Everest Standard Edition to work smoothly on Windows Server 2008:

# Configuration#1 - Enabling Active Server Pages (ASP) in IIS

If the server is used as web server for Everest E-Commerce, then ASP needs to be enabled in IIS. By default, apart from the Web edition of Windows Server 2008, ASP is disabled in IIS.

To enable ASP, follow the steps given below:

- " Open **Programs and features** from **Control Panel**.
- " Click Turn Windows Features on or off.
- Select **Right click Web Server (IIS) role** and click the **Properties** button.
- " Make sure that the Active Server pages option is checked to enable ASP.
- " Click **OK** in all the **open** dialogs to get the change into effect.

Once the installation is completed, IIS is ready to process ASP scripts. (Refer to Figure 1 for details)

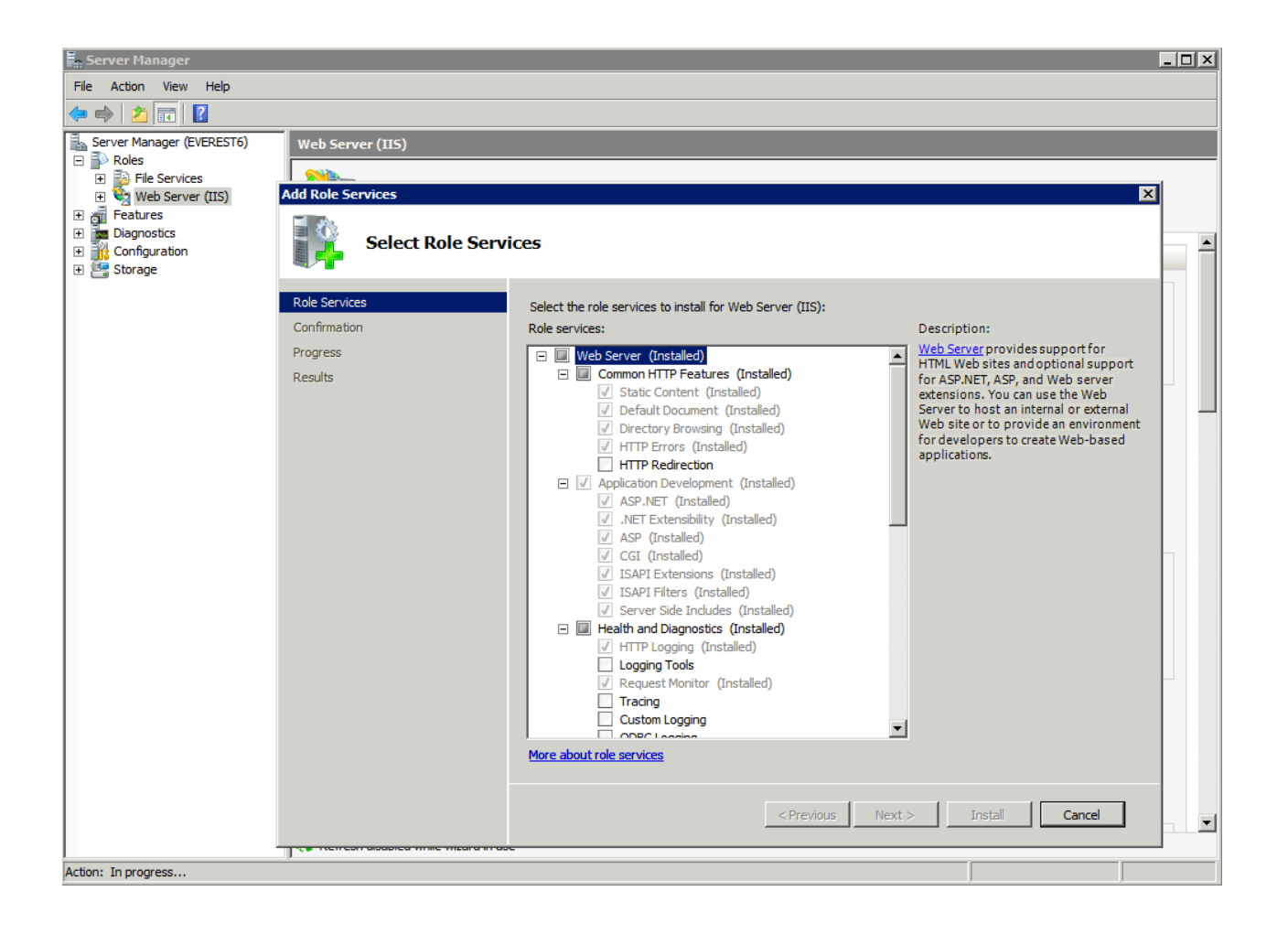

#### Figure 1: Enabling Active Server Pages on the Windows 2008 server

### Configuration#2 - Enabling parent path in IIS

In IIS 7.0, the setting for referencing the parent path is disabled. In order to use ... / to reference the parent, change the settings as given below:

- " Open the Internet Information Services management application.
- Right click on the web site (where e-commerce shop is installed) and choose properties.
- In the **Home Directory** tab, click the **Configuration** button.
- ... In the resultant dialog, make sure the **Enable Parent paths** check box is checked.
- " Click **OK** in both the dialogs to get the change into effect.

Refer to Figure 2 and Figure 3 below:

| History Information Serv       | ices (IIS) Manager                                                             |                                                             |                      | _ 8 ×       |
|--------------------------------|--------------------------------------------------------------------------------|-------------------------------------------------------------|----------------------|-------------|
| COC EVEREST6                   | 5 🕨 Sites 🕨 Default Web Site 🕨                                                 |                                                             |                      | 🔁 🖂 🟠 I 💽 🗸 |
| File View Help                 |                                                                                |                                                             |                      |             |
| Connections                    |                                                                                |                                                             |                      | Actions     |
| 😪 - 🗔 🖄 😽                      |                                                                                |                                                             |                      | EV Apply    |
| Start Page                     |                                                                                |                                                             |                      | Cancel      |
| EVEREST6 (EVEREST6 \Administra | Display: Friendly Names                                                        |                                                             |                      |             |
| · 👔 Application Pools          | Behavior                                                                       |                                                             |                      | 🕑 Help      |
| - 🕞 FTP Sites                  | Code Page                                                                      | 0                                                           |                      | Online Help |
| Sites                          | Enable Buffering                                                               | True                                                        |                      |             |
| 🗄 🈔 Default Web Site           | Enable Chunked Encoding                                                        | True                                                        |                      |             |
|                                | Enable HTML Fallback                                                           | True                                                        |                      |             |
|                                | Enable Parent Paths                                                            | True                                                        | •                    |             |
|                                | Limits Properties                                                              |                                                             | N                    |             |
|                                | Locale ID                                                                      | 0                                                           | 43                   |             |
|                                | Restart On Config Change                                                       | True                                                        |                      |             |
|                                | Compilation                                                                    |                                                             |                      |             |
|                                | Debugging Properties                                                           |                                                             |                      |             |
|                                | Script Language                                                                | VBScript                                                    |                      |             |
|                                | Services                                                                       |                                                             |                      |             |
|                                | Caching Properties                                                             |                                                             |                      |             |
|                                | Com Plus Properties                                                            |                                                             |                      |             |
|                                | <ul> <li>Session Properties</li> </ul>                                         |                                                             |                      |             |
|                                | Enable Parent Paths<br>Specifies whether an ASP page allows path<br>directory. | hs relative to the current directory (using the\notation) o | or above the current |             |
|                                | Features View 🚰 Content View                                                   |                                                             |                      |             |

#### Figure2: ASP Web Site Properties

f Right Click the Web site and select Manage web site and select Advanced Settings

| Tinternet Information | I Servi          | ces (IIS) Manager        |     |             |               |             |
|-----------------------|------------------|--------------------------|-----|-------------|---------------|-------------|
| COC O EVE             | REST6            | ► Sites ► Default Web Si | e ≯ |             |               |             |
| File View Help        |                  |                          |     |             |               |             |
| Connections           |                  | C Dofoult Wo             | ь c | ita Ham     | -             |             |
| 🔍 - 🗟   🖄 🛛           |                  |                          | 03  |             | e             |             |
| Start Page            | in in the second | Group by: Area           |     | -           |               |             |
| Application Pools     | i iisu c         | ASP.NET                  |     |             |               |             |
| C FTP Sites           |                  | ۵                        |     | R           |               | <b>A</b>    |
| 主 🎨 Default Web Site  | 3                | Explore                  | 1.  | NET Profile | .NET Roles    | .NET Trust  |
|                       | -                | Edit Permissions         |     |             |               | Levels      |
|                       | -                | Add Application          | 1   |             |               |             |
|                       |                  | Add Virtual Directory    |     | Providers   | Section State | SMTP E-mail |
|                       | -                | -<br>Edit Pindings       | -   | roviders    | Session State | SPITT E mai |
|                       | _                | Eart bindings            |     |             |               |             |
|                       | -                | Manage Web Site 🔹 🕨      | 2   | Restart     |               |             |
|                       |                  | Refresh                  |     | Start       |               |             |
|                       | ×                | Remove                   |     | Stop        |               | Default     |
|                       |                  | Rename                   | ۲   | Browse      |               | Document    |
|                       |                  | Switch to Content View   |     | Advanced    | Settings      | - <b>I</b>  |
|                       |                  |                          |     |             | ~ J/          |             |
|                       |                  | HTTP ISAPI Filter        | s   | Logging     | MIME Types    | Modules     |

*f* After that make sure **Classic .NET App pool** Is selected instead of **DefaultPool** in **Application Pool section** 

| Ξ | (General)                            |                               |
|---|--------------------------------------|-------------------------------|
|   | Application Pool                     | Classic .NET AppPool          |
|   | Bindings                             | http:*:80:                    |
|   | ID                                   | 1                             |
|   | Name                                 | Default Web Site              |
|   | Physical Path                        | %SystemDrive%\inetpub\wwwroot |
|   | Physical Path Credentials            |                               |
|   | Physical Path Credentials Logon Type | ClearText                     |
|   | Start Automatically                  | True                          |
| Ξ | Behavior                             |                               |
| Ξ | Connection Limits                    |                               |
|   | Connection Time-out (seconds)        | 120                           |
|   | Maximum Bandwidth (Bytes/second      | 4294967295                    |
|   | Maximum Concurrent Connections       | 4294967295                    |
|   |                                      |                               |
|   | Enabled Protocols                    | http                          |
|   | Enabled Protocols                    | http                          |

Figure 3: Application pool Configuration

# Configuration#3 - Enabling Network DTC access

By default, the Microsoft Distributed Transaction Coordinator (MSDTC) is not configured for network access on Windows Server 2008. Enable the MSDTC for network access in **Everest** application and data servers.

#### To configure MS DTC for network access:

" Clcik START. Type dcomcnfg and hit enter

- In the **Component Services** Wizard, expand **Component Services** and double-click **Computers**.
- ... Expand My Computer.
- Expand Distributed Transaction Coordinator. Right click Local DTC and select Properties.
- " Click Security Tab.
- ... In the Security Configuration dialog, check the Network DTC Access box.
- ... Under Client and Administration, click Allow Remote Clients and Allow Remote Administration.
- ... Under Transaction Manager Communication, check Allow Inbound and Allow Outbound.
- ... Select the **No Authentication Required** button.
- ... Check the Enable XA Transactions option.
- Ensure that the **DTC Logon Account** is set to **NT Authority\NetworkService**.
- ... Click **OK**.

Refer to Figure 4 below:

| <ul> <li>Network D</li> </ul>  | ngs<br>)TC Access       |                         |                            |  |
|--------------------------------|-------------------------|-------------------------|----------------------------|--|
| Client and                     | -<br>d Administration   |                         |                            |  |
| 🔽 Allow                        | Remote Clients          | 🔽 Allow Rem             | ote <u>A</u> dministration |  |
| Transact                       | ion Manager Commu       | inication               |                            |  |
| Allow                          | Inbound                 | 🔽 Allo <u>w</u> Outb    | iound                      |  |
| См                             | utual Authentication    | Required                |                            |  |
| C In                           | coming Caller Auther    | ntication Required      |                            |  |
| © N                            | -<br>Authentication Red | uired .                 |                            |  |
| E Enchi                        | - Transaction laters    | at Drata and (TID) Tran |                            |  |
|                                | e mansaction miem       |                         | sactions                   |  |
| Z Enable 🛛                     | . Transactions          |                         |                            |  |
| DTC Logon A                    | ccount                  |                         |                            |  |
| Acco <u>u</u> nt:              |                         | NetworkService          | Browse                     |  |
| <sup>o</sup> a <u>s</u> sword: |                         |                         |                            |  |
| Confirm passw                  | vord:                   |                         |                            |  |
|                                |                         |                         |                            |  |

Figure 4: Enabling Network DTC

## Configuration#4 - Enabling Network COM+ access

By default, except for the Web edition of Windows Server 2008, network COM+ access is disabled. Enable the network COM+ access in the server to allow Everest Advanced Application server to be accessed from remote systems.

#### To enable Network COM+, do the following:

- " Open Server manager.
- ... Click Roles , and select Add roles on the right sidebar.
- ... Click Next on the next dialog. Select Application server and click Next.
- ... Click **Next** on the Overview dialog. Make sure that the **COM+ Network access** check box is checked.
- ... Click **Next** and **Install** to put any change into effect. Refer to the Figure 5 below:

| Add Roles Wizard                                                                                               |                                                                                                    | ×                                                                                                    |
|----------------------------------------------------------------------------------------------------|----------------------------------------------------------------------------------------------------|----------------------------------------------------------------------------------------------------|
| Select Server Rol                                                                                              | es                                                                                                    |                                                                                                    |
| Before You Begin<br>Server Roles<br>Application Server<br>Role Services<br>Confirmation<br>Progress<br>Results | Select one or more roles to install on this server.         Roles: <ul> <li>Active Directory Certificate Services</li> <li>Active Directory Federation Services</li> <li>Active Directory Federation Services</li> <li>Active Directory Rights Management Services</li> <li>Active Directory Rights Management Services</li> <li>Active Directory Rights Management Services</li> <li>Active Directory Rights Management Services</li> <li>DHCP Server</li> <li>DNS Server</li> <li>Fax Server</li> <li>File Services (Installed)</li> <li>Hyper-V</li> <li>Network Policy and Access Services</li> <li>Print Services</li> <li>UDDI Services</li> <li>Windows Deployment Services</li> <li>Windows Server Update Services</li> <li>Windows Server roles</li> </ul> More about server roles | Description:         Application Server provides central management and hosting of high-performance distributed business applications such as those built with Enterprise Services and .NET Framework 3.0.         Framework 3.0. |

Figure 5: Enabling Network COM+

# **Common Technical Issues**

This section contains information about common technical issues related to working with Everest advanced edition on Windows 2008 server.

# Issue#1 - Unable to save from most of the Everest profiles

#### **SYMPTOMS**

Saving of most of the profiles fail with following error message:

"Unable to save given Data"

The following error message will appear in svrerr.log file (which is the **Everest** server error log file that is available in Windows TEMP folder)

"New transaction cannot enlist in the specified transaction coordinator"

The same error may appear in E-Commerce also while creating new customers or creating documents.

#### CAUSE

This typically happens when Distributed Transaction Coordinator or DTC (which is used by **Everest** to maintain data integrity during save process) on **Everest** application server and **Everest** database server fail to communicate with each other. The common reasons for this to happen are:

- **1** Network DTC is not enabled
- 2 Application server is not able to reach database server using NETBIOS name
- **3** Bug with DTC in windows 2008 servers when application and database servers are in different domains (See [1] under "References" section below).
- 4 Firewall exists between application and database server

#### RESOLUTION

Follow the steps provided below to avoid the error:

- 1 Open Programs and features from Control Panel.
- 2 Click Turn Windows Features on or off.

# 3 Unfold **Roles**. Select **Application server**. On the right pane select **Remove Role Services**. Click **Next** on the following Dialog

4 In Distributed Transactions section Uncheck the Incoming and Outgoing Remote Transactions options.

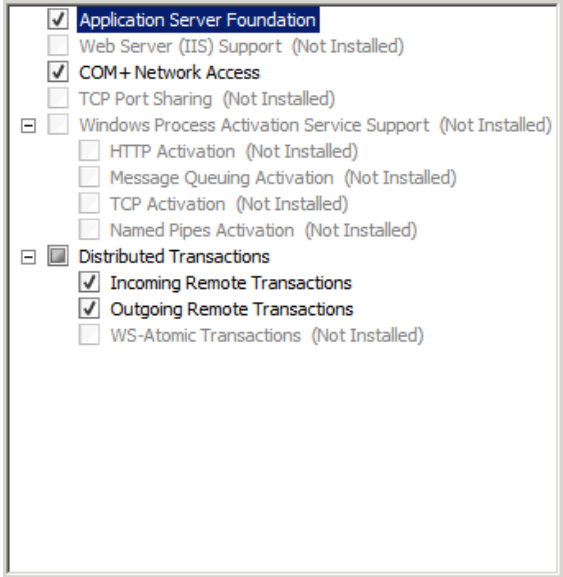

- 5 Click Next till process completes.
- 6 Click Next to complete the installation.
- 7 Repeat steps 1 to 3.
- 8 In Distributed Transactions section Check the Incoming and Outgoing Remote Transactions options.
- 9 Click Next
- 10 Click Next to complete the installation.

**NOTE:** These steps must be completed on both the Application Server and the Database Server.

- **11** After installing, restart both the servers and set the Distributed Transaction Coordinator Service Startup type to automatic and start the service (Service is stopped and changed to "manual" startup mode after executing above command).
- 12 If the application and data servers exist in different subnets or domain, then both systems should be able to reach each other with the NETBIOS name in the network. If both systems are not able to ping each other with the NETBIOS name (assuming that ping is enabled between two systems), then enter the IP address and NETBIOS name of the data server in the LMHOSTS file in the application server machine and vice versa. The LMHOSTS file will be present in WINDOWS\system32\drivers\etc folder. After the restart, both servers or purge and preload the remote cache name table with the following command from the command prompt:

#### nbtstat -R

**13** If application and data server machines are present in different subnet or domain, then DTC in application server and data server cannot authenticate each other due to a bug in DTC in Windows Server 2008. Then the RPC security needs to be turned off in data server to get the distributed transactions working.

To resolve this problem, turn off the Remote Procedure Call (RPC) security by setting the DWORD value for the TurnOffRpcSecurity registry value to 1. Start Registry Editor (Regedt32.exe), and then set the value of the HKLM\software\microsoft\msdtc\TurnOffRpcSecurity registry key to 1.

After the registry changes, restart the Distributed Transaction Coordinator service.

14 If the firewall exists between application server and database server, apart from the above-mentioned steps, open the required ports for SQL server, RPC and DCOM in the servers, which are behind the firewall. For example, Open port 1433 for SQL server, 135 for RPC and 4000-4020 for DCOM and configure the DCOM to work on 4000-4020 series.

# Issue#2 - HTTP 500 - Internal server error shown in some of the pages in E-Commerce

#### SYMPTOM

"HTTP 500 - Internal server error" displayed on accessing some of the pages in E-Commerce shops

#### CAUSE

This issue may arise when in IIS referencing parent path is disabled.

#### RESOLUTION

Please refer to the configurations section (Configuration#2) for details.

### Issue#3 - Shop Administrator fails to register a shop

#### SYMPTOM

Shop administrator fails to register a shop in a new website created in IIS.

#### CAUSE

This happens as shop administrator fails to store the address of the new website in ESHOPADMIN.mdb database.

#### RESOLUTION

This is confirmed as a bug in Shop Administrator and resolved in Everest Advanced 2.0 R740 hotfix 10 onwards. After installing hotfix 10, run the UpdateEshop.exe application present in the eCommerce\Shop Administrator folder. Provide the path for ESHOPADMIN.mdb file, which will be present in the eCommerce\Shop Administrator folder. The application will make necessary changes to ESHOPADMIN database for registering shops in the new website.

#### References

[1] http://support.microsoft.com/?id=827805

# Configuring Windows 2008 Server SP1, SP2 and R2

Following changes are required in the scenarios where, Application and/or Database servers are Windows 2008 with SP1, SP2 and R2.

#### Scenario: 1

Client, Application server same DOMAIN (irrespective of the location of database server)

Do the following changes for Windows 2008 SP1, SP2 and R2 based on Application server:

Include all domain users, who login to workstations and use Everest, as part of the Distributed COM Users local group of the application server

For example, let us assume that **Everest** is installed on a Windows 2008 SP1, SP2 and R2 server say, **E-APP-SERVER** that is part of domain, say ACCEL. All the **Everest** workstations are also installed on the same domain (ACCEL). Now, if a user with domain login name SMITH logs into his workstation and wants to work on **Everest** by connecting to application server installed on E-APP-SERVER, to get **Everest** working for him, the domain user ACCEL\SMITH should be part of **Distributed COM Users** local group of the E-APP-SERVER

One can access **Distributed COM Users** group from the **Computer Management** MMC snap-in.

To add a user as a part of Distributed COM Users group, do the following:

- 1 Open Start menu. Select Administrative Tools -> Computer management.
- 2 From the left pane, expand the Local Users and Groups tree view and select Groups.

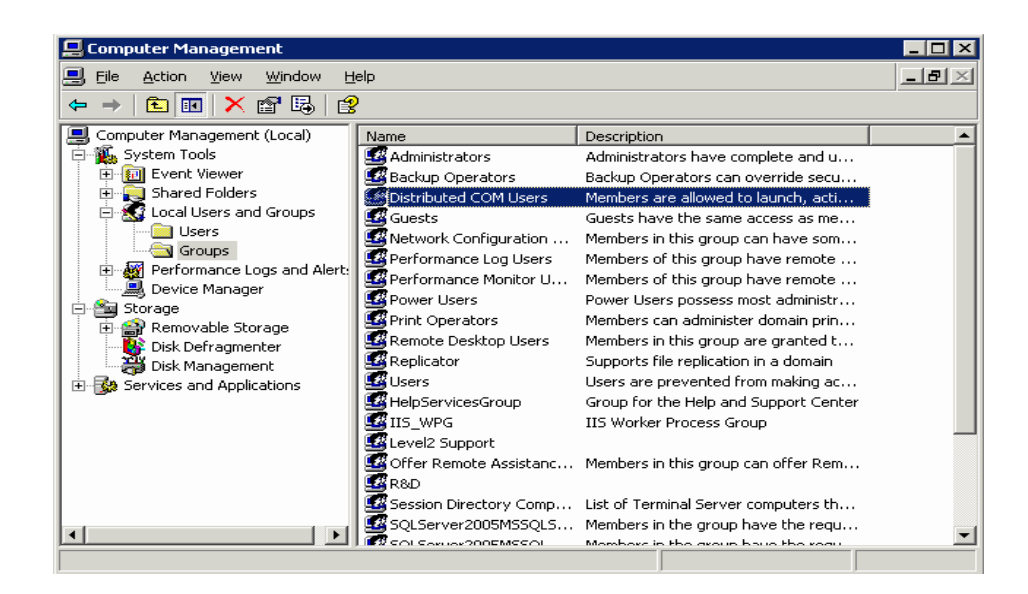

3 From the right pane, select **Distributed COM Users**. You will see the **Distributed COM Users Properties** dialog box.

| Distributed COM U | Isers Properties                                                                             | ? ×               |
|-------------------|----------------------------------------------------------------------------------------------|-------------------|
| General           |                                                                                              |                   |
| Distribu          | ited COM Users                                                                               |                   |
| Description:      | Members are allowed to launch, activate and us<br>Distributed COM objects on this machine.   | e                 |
| Members:          | N                                                                                            |                   |
|                   | r3                                                                                           |                   |
| Add               | Remove Changes to a user's group mem<br>are not effective until the next ti<br>user logs on. | pership<br>me the |
|                   | OK Cancel Apply                                                                              | Help              |

4 Click the Add button to add the new user to the Distributed COM Users group.

#### Scenario: 2

#### Client and Application server are part of a DOMAIN

Database server is setup on a WORKGROUP

Changes mentioned in the scenario 1 and the following changes need to be done.

Do the following Changes to database server's MSDTC Security Configuration:

- ... Expand the Component Services explorer and select the node labeled My Computer.
- ... Expand My Computer.
- Expand Distributed Transaction Coordinator. Right click Local DTC and select Properties.
- " Click Security Tab.

Under Security Configuration, ensure to:

- ... Check Network DTC Access under Security Settings.
- Check Allow Inbound and Allow Outbound, and select No Authentication Required under Transaction Manager Communication.
- ... Check Enable XA Transactions.

#### Scenario: 3

#### Client is part of a DOMAIN

#### Database server and Application server are setup on a WORKGROUP

For **Everest** to work properly with this configuration we need to make sure that, in the "COM Security" section of the server (with Windows 2008 SP1,SP2 and R2), security assignments shown in the table below have been configured:

To access the COM Security, do the following:

- From the Start menu, Select Administrative tools > Component Services.
- Expand the **Component Services** explorer and select the node labeled **My Computer**.
- ... Right click the My Computer node and select Properties.
- ... Choose the **COM Security** tab in the **Property** dialog.
- Click the Edit Limits... and Edit Defaults... buttons on both Access Permissions and Launch and Activation Permissions section.

| Users       | Permissions   |               |                      |                   |
|-------------|---------------|---------------|----------------------|-------------------|
|             | Access Pe     | rmission      | Launch and Activ     | ation Permissions |
|             | Edit Limits   | Edit Defaults | Edit Limits          | Edit Defaults     |
| Everyone    | Local Access  |               | Local Launch         |                   |
|             | Remote Access |               | Local Activation     |                   |
| Anonymous   | Local Access  | Local Access  | Local Launch         |                   |
| Logon       | Remote Access | Remote Access | Remote Launch        |                   |
|             |               |               | Local Activation     |                   |
|             |               |               | Remote<br>Activation |                   |
| Self        |               | Local Access  |                      |                   |
|             |               | Remote Access |                      |                   |
| System      |               | Local Access  |                      | Local Launch      |
|             |               |               |                      | Remote Launch     |
|             |               |               |                      | Local Activation  |
|             |               |               |                      | Remote Activation |
| Interactive |               |               |                      | Local Launch      |
|             |               |               |                      | Remote Launch     |
|             |               |               |                      | Local Activation  |
|             |               |               |                      | Remote Activation |

Note that, most of these assignments are done by default after applying SP1 and R2. The only thing that had be done during testing was to add **Anonymous Logon** to **Edit Limits** of **Launch and Activation Permissions** and assign all the four permissions. Also, there will be other users like Administrator, DCOM users, ISS related user appearing in these permissions. They are not relevant to the scenario described above.

Refer to the Windows Server TechCenter website for the latest information on best practices for permissions and user rights.

#### Scenario: 4

Client and Database server are part of a DOMAIN

Application server is setup on a WORKGROUP

To get **Everest** working in this scenario, need to do changes mentioned above in both Scenario 1 and 2. (i.e., to both MSDCT Security and COM Security)

# Common Technical Issues Windows 2008 Server SP1,SP2 and R2

## Issue #1 - Application server does not exist

#### The Server(s) having multiple Network cards

Setup Imhost on the client to point to server with the local IP.

#### How to setup host?

- " Go to <OS Drive>:\windows (WINNT)\system32\drivers\etc.
- " Open LmHosts file and add the IP and the server name against it.
- " Save the file.
- ... Go to Command Prompt and type **nbtstat –R**.

#### Identity not set for Everest Components

- ... Open Components Services from Control Panel > Administrative Tools.
- Expand the Component Services Tree and go to Computers > My Computer > COM+ Applications > EVEREST and EVEREST REPORTS.
- ... Right click on **EVEREST/EVEREST REPORTS** and open the **Properties** window > **Identity** tab.
- Click on the **This User** radio button and select the **Domain administrator/Server Administrator** (in case of a workgroup) and enter the password and save the properties.

| Advance        | d Í                   | Dump                                 | Pooling          | & Recycling |
|----------------|-----------------------|--------------------------------------|------------------|-------------|
| General        | Security              | Identity                             | Activation       | Queuing     |
| his applicatio | on will run un        | der the following a                  | account.         |             |
| Account        |                       |                                      |                  |             |
| O System.      | Account:              | The summities                        |                  |             |
| U Inte         | nacuve user           | <ul> <li>The current log;</li> </ul> | gea on user      |             |
| O Loo          | al Service -          | Built-in service ac                  | count.           |             |
| C Net<br>acc   | twork Servic<br>cess  | e - Built-in service                 | account with n   | etwork      |
| O Loo          | al System - (         | Complete access                      | to local machine | 9           |
| This use       | er:                   |                                      |                  |             |
| User:          |                       | EVEREST6\Adn                         | ninistrator      | Browse      |
|                |                       |                                      |                  |             |
| Password       | l:                    | •••••                                | ••••             |             |
| Confirm p      | assword:              | •••••                                | ••••             |             |
|                |                       | ,                                    |                  |             |
| Serve          | r application         | s cannot run und                     | er system servic | e accounts. |
|                |                       |                                      |                  |             |
|                |                       |                                      |                  |             |
|                |                       |                                      |                  |             |
| eam more ah    | out eatting t         | hasa propartica                      |                  |             |
| can nore au    | iour <u>setting t</u> | nese properties.                     |                  |             |
|                |                       |                                      |                  |             |

#### Incorrect DCOM Configurations

- ... Open Components Services from **Control Panel > Administrative Tools**.
- Expand the Component Services Tree and go to **Computers > My Computer**.
- ... Check Enable Distributed COM on this computer in the Default Properties (Right click >Properties) tab.

- Configure the COM Security settings based on the details provided in the HOW DO I CONFIGURE WIN 2008 SP1,SP2 and R2 section.

| My Computer Prope                          | rties                                                   |                                       | ? ×                   |  |  |  |
|--------------------------------------------|---------------------------------------------------------|---------------------------------------|-----------------------|--|--|--|
| Default Protocol<br>General                | s COM Sec<br>Options                                    | curity  <br>Default F                 | MSDTC                 |  |  |  |
| Enable Distribute                          | Enable Distributed COM on this computer                 |                                       |                       |  |  |  |
| Enable COM Inte                            | emet Services on this co                                | mputer                                |                       |  |  |  |
| Default Distributed                        | COM Communication Pr                                    | roperties                             |                       |  |  |  |
| The Authentication                         | n Level specifies security                              | at the packet le                      | vel.                  |  |  |  |
| None                                       | cation Level:                                           | <b>•</b>                              |                       |  |  |  |
| ,                                          |                                                         |                                       |                       |  |  |  |
| The impersonation<br>who is calling then   | level specifies whether<br>, and whether the applic     | applications can<br>cation can do ope | determine<br>erations |  |  |  |
| using the client's in                      | Jentity.                                                |                                       |                       |  |  |  |
| Default Impersor                           | nation Level:                                           | <b>•</b>                              |                       |  |  |  |
|                                            |                                                         |                                       |                       |  |  |  |
| Security for referer<br>and that the defau | nce tracking can be prov<br>It impersonation level is r | rided if authentica<br>not anonymous. | ation is used         |  |  |  |
| Provide add                                | itional security for referen                            | nce tracking                          |                       |  |  |  |
|                                            |                                                         |                                       |                       |  |  |  |
|                                            |                                                         |                                       |                       |  |  |  |
| Learn more about <u>se</u>                 | tting these properties.                                 |                                       |                       |  |  |  |
|                                            |                                                         |                                       |                       |  |  |  |
|                                            | 01/                                                     | <b>C</b> 1                            |                       |  |  |  |

#### TLBs not registered properly

This issue can be identified from the Client Error log if the error recorded is 'Interface not supported'

In this case, the TLBs need to be registered. For this, open Registry Editor (REGEDIT from the Start Run), go to **HKEY\_CURRENT\_USER** > **Software** > **iCode** > **Everest** and delete the **Current Version** key and go to **HKEY\_CURRENT\_USER** > **Software** > **iCode** > **Everest Advanced** and delete the **Current Version** key and run **Everest**.

#### Access Denied error in the Client Error log

This could be due to an authentication issue on the Application Sever. This happens when the Application Server is on a different domain or workgroup. To fix this, setup the eProxy on the client.

#### How to setup eProxy?

- ... Go to **Everest > Client > Utilities** folder.
- ... Run the **eProxyUtility.Exe** utility.
- ... Enter Application Server name in the **Server Name** field.
- " Everest Admin password is **admin**.
- Path for eProxy table should be the **Everest\Client** folder.

| EP roxy U | tility ? 🔀                                                                                                    |  |  |
|-----------|----------------------------------------------------------------------------------------------------|--|--|
| 1         | Select the database server to which your system data is connected.                                                                               |  |  |
|           | Server Name                                                                                                    |  |  |
|           | INS-TSSMSDN72                                                                                                    |  |  |
|           | Everest Administrator Password                                                                                                    |  |  |
|           | ****                                                                                                    |  |  |
| Ē         | Specify the path where your EProxy.dat file exists. Click<br>on OK button to Add/Modify EProxy entries.<br>Enter the <u>Path of EProxy table</u> |  |  |
|           |                                                                                                    |  |  |
|           | <u>OK</u> <u>Cancel</u> <u>H</u> elp                                                                                                    |  |  |

Click **OK** to open the eProxy browser.

...

| EProxy Browser                       |        |                   |
|--------------------------------------|--------|-------------------|
| Options Help                         |        |                   |
| Drag a column header here to group b |        |                   |
| SERVER                               | DOMAIN | USERNAME PASSWORD |
| <u> </u>                             |        |                   |
|                                      |        |                   |
|                                      |        |                   |
|                                      |        |                   |
|                                      |        |                   |
|                                      |        |                   |
|                                      |        |                   |
|                                      |        |                   |
|                                      |        |                   |
|                                      |        |                   |
|                                      |        |                   |
|                                      |        |                   |
|                                      |        |                   |
|                                      |        |                   |
|                                      |        | Ok Cancel         |
|                                      |        |                   |

" Right click and select **New** (Ctrl+N).

- ... Enter the Application Server Name in the **Server** field.
- ... Enter the Domain/Workgroup name in the **Domain** field.
- Enter Administrator in the User Name field and enter the Administrator password, and click OK to save.

| EProxy Pro | ofile 🛛 💽 🔀                                                                                  |
|------------|----------------------------------------------------------------------------------------------|
| 1          | Specify the Server Name/IP Address, Domain to which<br>it belongs to, UserName and Password. |
|            | Server                                                                                       |
|            | INS-TSSMSDN72                                                                                |
|            | Enter the Domain                                                                             |
|            | ICODE                                                                                        |
|            | Enter <u>U</u> ser Name                                                                      |
|            | ADMINISTRATOR                                                                                |
|            | Enter <u>P</u> assword                                                                       |
|            |                                                                                              |
|            | Retype Password                                                                              |
|            | *****                                                                                        |
|            |                                                                                              |
|            | <u>O</u> K <u>Cancel</u> <u>H</u> elp                                                        |

... Click **Cancel** in the **eProxy Utility** dialog to close the same.

#### Mismatch in MDAC version between the client(s) and the server

MDAC version 2.6 or above should be installed on the Server(s) and Client(s).

#### MDAC not registered properly

Register msado26.tlb from <OS Folder>:\program files\Common Files\System\ado

# Issue #2 - Not a valid Everest Database Server

**Database Administrator (sa) password wrongly updated** in the Global\_System\_Preferences table in the Everest\_System database. A related entry is found in the Error Log. User Everest\Client\Utilities\ ChangeLoginPassword.exe to update the correct sa password in **Everest**.

This could happen if someone changes the sa password through **SQL Server Management** utility instead of using the **Everest ChangeLoginPassword** utility. Instruct the users only to use **Everest** utility to change the sa password.

| Change Login Password 🛛 ? 🔀 |                                                                  |                                    |                        |  |
|-----------------------------|------------------------------------------------------------------|------------------------------------|------------------------|--|
|                             | Specify SQL Server User<br>and enter new User nan<br>Server Name | name and passw<br>he and new passw | ord to connect<br>ord. |  |
|                             | ]                                                                |                                    | •                      |  |
|                             | Options<br>Change SQL Serve                                      | r User name/Passv                  | word                   |  |
|                             | C Change Everest Da                                              | itabase User name                  | e/Password             |  |
|                             | Change Everest Sy                                                | stem Password                      |                        |  |
|                             | Old <u>U</u> ser Name                                            |                                    |                        |  |
| - v) -                      | Old Password                                                     |                                    |                        |  |
|                             |                                                                  |                                    |                        |  |
|                             | New User Name                                                    |                                    |                        |  |
|                             | New Password                                                     |                                    |                        |  |
|                             | Retype the New Passw                                             | ord                                |                        |  |
|                             | ОК                                                               | Cancel                             | Help                   |  |

User EVEREST\_SYS does not exist Database Server.

Create EVEREST\_SYS user by following the below mentioned steps:

- " Open Enterprise Manager.
- Expand the **Server** node and go to **Security** > **Logins**.
- ... Right click the **Logins** field and select **New Login**.

- ... Enter EVEREST\_SYS in the Name field.
- ... Click the SQL Server Authentication Radio Button and enter 5536782 in the Password field.
- ... Select EVEREST\_SYSTEM in the Database field.
- " Click OK.
- ... Confirm Password dialog will popup and enter 5536782 in the Confirm New password field.
- " Click OK to save.

#### EVEREST\_SYS not the owner of EVEREST\_SYSTEM database

- ... Detach EVEREST\_SYSTEM database.
- ... Attach the database with **EVEREST\_SYS** as the owner.

#### SQL Server Agent not started

... Start the Agent either from Services or from the SQL Server Service Manager.

Similar issues could come up if SQL Server Client Network is not configured properly.

- ... Type **CLICONFG** in **Start > Run**.
- Enabled protocols should be in the below mentioned order.

| 💂 SQL Server Client Network Utility                                                                                     |                   |                                                                                | × |
|----------------------------------------------------------------------------------------------------|-------------------|--------------------------------------------------------------------------------|---|
| General Alias DB-Library Options<br>Disa <u>b</u> led protocols:<br>NWLink IFX/SFX<br>AppleT alk<br>Banyan VINES<br>VIA | Network Libraries | E <u>n</u> abled protocols by order:<br>Named Pipes<br>TCP/IP<br>Multiprotocol |   |
| <ul> <li>Force protocol encryption</li> <li>Enable shared memory protocol</li> </ul>                                    | ОК                | ▲     Properties       Cancel     Apply                                        |   |

# Issue #3 - Unable to Print/Preview from Server

The issue is related to the new security setting introduced in Windows XP SP2, Widows 2008 SP1 and R2 and 2008 series. This is related to increasing the security level with **Data Execution Prevention** (DEP) option. Note that, this increase in security does not happen by default. While one installs SP2 for Windows XP or SP1 and R2 for Windows 2008, typically the option will be set to one, which is compatible for our reports (All Crystal reports which use UFL, in general) to work. Not sure how the settings were changed in certain customer servers.

Do the following to fix the issue:

- " Select Properties of My Computer by right clicking My Computer shortcut.
- ... On the Advanced (Advanced system settings in 2008) tab, under Performance, click Settings.
- On the Data Execution Prevention tab click the Turn on DEP for essential Windows programs and services only option (See figure below).
- " Click **OK** two times.
- " Restart the server.

| em Propert                                | ies                        |                      | 2 🗙                                         | Performance Options                                                                                  |                               |
|-------------------------------------------|----------------------------|----------------------|---------------------------------------------|----------------------------------------------------------------------------------------------------|-------------------------------|
| System Restore Automatic Updates          |                            | Remote               | Visual Effects Advanced Data Execution Pre- | vention                                                                                              |                               |
| General                                   | Computer Name              | Hardware             | Advanced                                    |                                                                                                    | 200                           |
| ou must be log<br><sup>p</sup> erformance | gged on as an Administra   | ator to make most of | these changes.                              | Data Execution Prevention (DEP) h<br>against damage from viruses and o<br>threats. How does it work? | elps protect<br>ther security |
| /isual effects,                           | processor scheduling, m    | nemory usage, and v  | riitual memory                              | Turn on DEP for essential Windows program                                                            | ns and services               |
|                                           |                            |                      | Settings                                    | Turn on DEP for all programs and services e select:                                                  | except those I                |
| Jser Profiles                             |                            |                      |                                             |                                                                                                    |                               |
| Desktop settin                            | gs related to your logon   |                      |                                             |                                                                                                    |                               |
|                                           |                            | ſ                    |                                             |                                                                                                    |                               |
|                                           |                            | L                    | Settings                                    |                                                                                                    |                               |
| Startup and Re                            | ecovery                    |                      |                                             |                                                                                                    |                               |
| System startup                            | ), system failure, and deb | bugging information  |                                             |                                                                                                    |                               |
|                                           |                            | [                    | Settings                                    |                                                                                                    |                               |
|                                           | Environment Var            | iables Error         | Reporting                                   | Add                                                                                                  | Remove                        |
|                                           | -                          |                      |                                             |                                                                                                    |                               |
|                                           |                            | Cancel               |                                             |                                                                                                    |                               |
|                                           |                            |                      |                                             |                                                                                                    |                               |
| 1                                         | 0                          |                      |                                             | OK Canc                                                                                              | el Ar                         |

Note that, we are still not completely sure as why DEP is preventing to execute Crystal Reports when the security level is increased. We are trying to figure that out. However, at first glance it issue looks like not specific to **Everest**. Looks more likely to do with the way Crystal Reports works when used defined function libraries are used. You can find the similar issue reported while using some Crystal Services as part of Microsoft CRM software in the following link:

# Issue #4 – HASP Driver doesn't work with SBS and SP1,SP2 and R2

An error appears, stating it cannot find the HASP key, when trying to input the multiple company registration codes. There is a setting in SBS2008 SP1 and R2 called **Data Execution Prevention**. This feature interferes with the HASP detection and must be disabled.

- ... Go to **My Computer**, right click, and select **Properties**.
- ... Go to **Advanced** tab.
- ... Click Settings under Startup and Recovery.
- ... Under System Startup, a command line option for /NoExecute=AlwaysOff must exist.
- " Restart the server.

| System Proper      | ties ? 🗙                                                     |
|--------------------|--------------------------------------------------------------|
| General<br>Advance | d Computer Name Hardware PLE COM                             |
|                    | Startup and Recovery 🔗 🗙                                     |
| You must be        |                                                              |
| Performanc         | System startup                                               |
| Visual effec       | Default operating system:                                    |
|                    | ("Windows Server 2003, Standard" /fastdetect /NoExecute=Alwa |
|                    | 🔽 Time to display list of operating systems: 30 芸 seconds    |
| User Profile       | Time to display recovery options when needed: 30 = seconds   |
| Desktop se         | To edit the startup options file manually, click Edit.       |
|                    | System failure                                               |
| - Charlen and      | Write an event to the system log                             |
| Startup and        | Send an administrative alert                                 |
| Jystein star       | ✓ Automatically restart                                      |
|                    | Write debugging information                                  |
|                    | Kernel memory dump                                           |
|                    | Dump file:                                                   |
|                    | %SystemRoot%\MEMORY.DMP                                      |
|                    |                                                              |
|                    |                                                              |
| 1                  | OK Cancel                                                    |
| 1                  |                                                              |

# Configuring Windows 2008 Server SP2

# PFProProxy COM Object Configuration

For **Everest** Credit Card processing to work properly with PayFlowPro, do the following changes for PFProProxy COM:

- From the Start menu, select Administrative tools > Component Services.
- ... Expand the **Component Services** explorer and select the node labeled **My Computer** in the left navigation panel.
- From My Computer, expand the tree view option to DCOM Config and select PFProProxy Object.

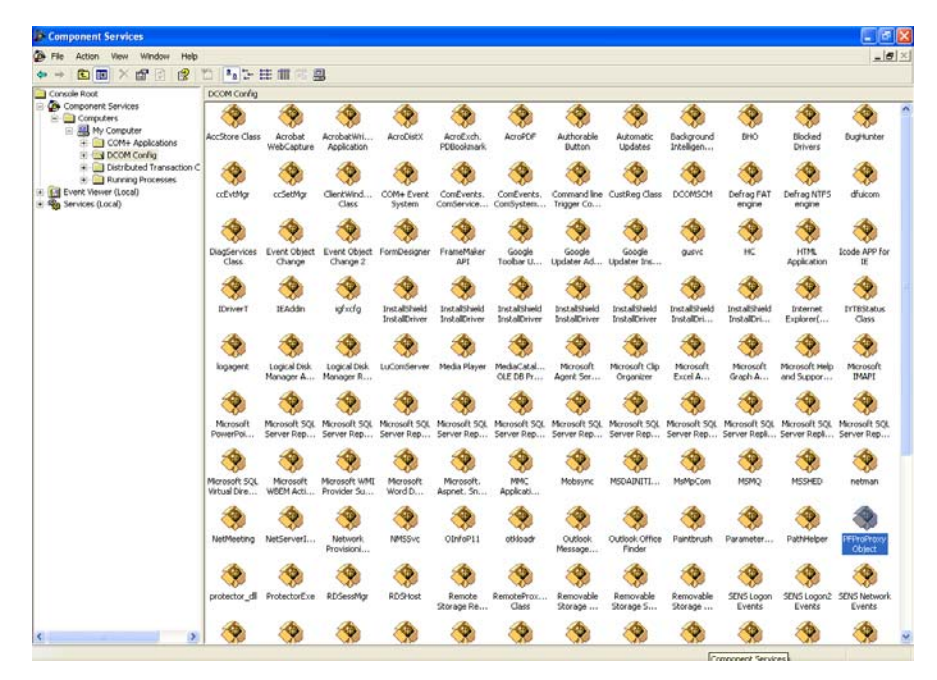

Note: If you get any warning message, Select No for all.

- " Right click PFProProxy Object and select Properties
- In the Properties dialog, select the Securities tab. Select the Customize option under Launch and Activation Permissions and click the Edit button. On the resultant dialog click Add button and add Everyone user to the Groups and names list. Select Allow for all the options under Permissions for Everyone list.

| PFProProxy Object Properties                                             |
|--------------------------------------------------------------------------|
| General Location Security Endpoints Identity                             |
| Launch and Activation Permissions     Use Default     Customize     Edit |
| Access Permissions<br>C Use Default<br>C Customize Edit                  |
| Configuration Permissions C Use Default C Customize Edit                 |
| OK Cancel Apply                                                          |

- ... Repeat the same step for the **Access Permissions** and the **Configuration Permissions** tabs.
- In the **Identity** tab of the **Properties** dialog, select **This user** option and enter credentials for a user with local administrative rights.
- ... Click **Ok** or **Apply** to apply the changes you made.

**Everest** is a registered trademark of Everest Software, Inc. All other product names and services referenced herein are trademarks of their respective companies.

#### Disclaimer:

The third-party product that this document confers is created by companies that are independent of Everest software. Everest Software makes no warranty, implied or otherwise, regarding the performance or consistency of this product.